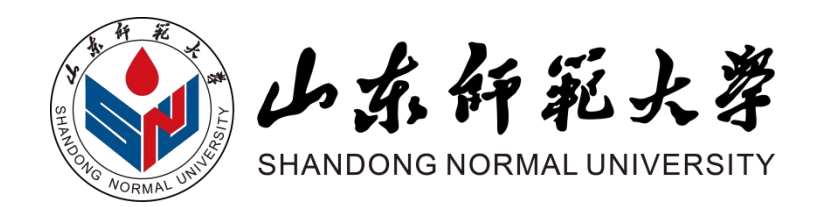

## 2023级成人高等教育专升本学生 学业水平测试考生报名及考试平台使用

# 操作手册

继续教育与培训学部

2024年12月

.

| —, | 考生  | 报名1         | L |
|----|-----|-------------|---|
|    | (—) | 登录1         | L |
|    | (二) | 报名2         | ) |
|    | (三) | 报名信息提交5     | 5 |
|    | (四) | 报名信息审核5     | 5 |
| 二、 | 模拟  | 练习7         | 7 |
|    | (—) | 易考通客户端下载    | 7 |
|    | (二) | 易考通客户端登录    | 3 |
|    | (三) | 参加模拟练习      | ) |
|    | (四) | 查看答案11      | L |
| 三、 | 常见  | 问题12        | ) |
|    | (—) | 报名篇12       | ) |
|    | (二) | 易考通客户端登录篇13 | 3 |
|    | (三) | 模拟练习篇14     | 1 |

一、考生报名

(一)登录

1. 浏览器输入网址: <u>https://sdsfdx.chinaedu.net</u>, 在登录 页面输入用户名、密码和验证码(图1)。用户名为身份证号, 初 始密码为身份证号后六位, 身份证号末位 X 需大写。

请注意:如果考生当年成人高考报名时使用的是军官证号,则 用户名为军官证号,初始密码为军官证号后六位。

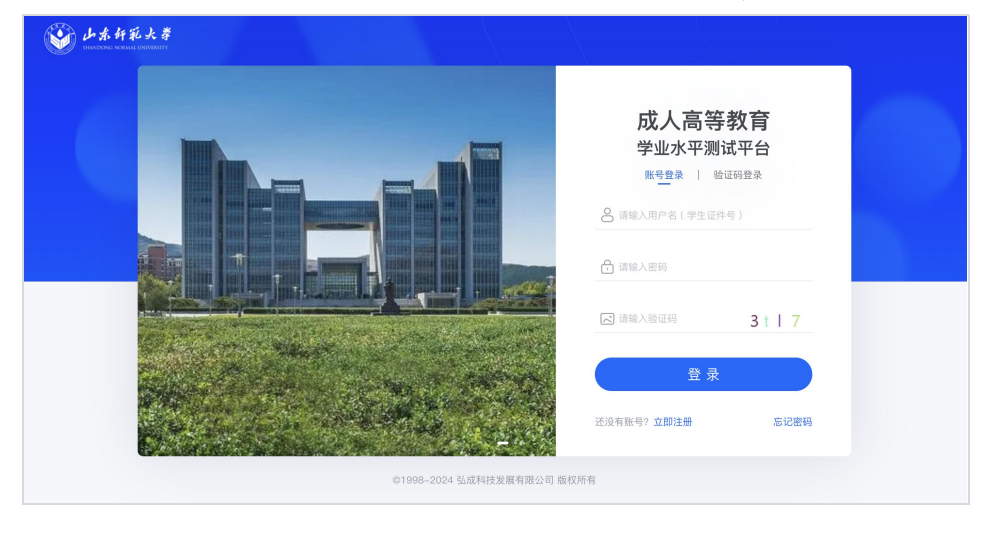

图 1

2. 登录后请输入手机号并立即将初始密码按照平台要求的密码规则修改为强密码(图2)。

| 账户设置 |                                                           |                                                              |
|------|-----------------------------------------------------------|--------------------------------------------------------------|
|      |                                                           |                                                              |
|      | *姓名                                                       |                                                              |
|      | 李一凡                                                       |                                                              |
|      | 证件号                                                       |                                                              |
|      | 130683198809121016                                        |                                                              |
|      |                                                           |                                                              |
|      | * 手机号                                                     |                                                              |
|      | 13166660016                                               |                                                              |
|      | <ul> <li>新密码</li> <li>(1) 长慶</li> <li>(2) 必要</li> </ul>   | 必须为8~20位。<br>自含大小写定是,数定和排除定符。                                |
|      | 请输入密码 💽 🗸 (3) 特殊                                          | 字符包括:  @#\$%^&*()_+-=[]{);':",.<>/?                          |
|      | (4) 不能<br>(5) 不能                                          | 包含与用户名相同的内容。<br>包含三位及以上连续的字母或数字,例如"abc、cba、123"等             |
|      | <ul> <li>· 确认新密码</li> <li>(6)不能</li> <li>(7)不能</li> </ul> | 包含三位及以上相同的字母或数字,例如"asa、111"等<br>包含罐盘上连续的三位及以上定曲,例如"asa、ewo"等 |
|      |                                                           |                                                              |
|      |                                                           |                                                              |

(二) 报名

1. 密码修改成功后,进入选择考试批次页面(图3)。考生可 选择两个批次中的任何一个批次(选择第一批次的须选择其中一天 报名),但不得兼报,否则系统会默认为选择第一批次。考生仅在 在籍期间有一次考试机会,未在规定时间内报名视为自动放弃考 试资格。确属特殊原因无法在规定时间参加考试的,也必须在2024 年12月16日9:00至22日17:00期间内报名,并于2025年1月 9日前向学校(联系电话:0531-86180098,联系人:李老师)提 交缓考申请(因病应附二级以上医院证明),审核通过的考生须于 2025年上半年(具体时间另行通知)参加学校组织的缓考,缓考 仅组织一次且时间不可选,缓考仍不能参加的,视为自动放弃考 试资格。

| 山赤杵<br>SHANDONG NORM | 彩                                 |                                   |
|----------------------|-----------------------------------|-----------------------------------|
|                      |                                   | 请选择考试批次                           |
|                      | 进行中的批次                            |                                   |
|                      | 山东师范大学成人高等教育2023级学生学业水平测试<br>第一批次 | 山东师范大学成人高等教育2023级学生学业水平测试<br>第二批次 |
| 7                    | 报名截止时间: 2024年12月22日 17:00:00      | 报名截止时间: 2024年12月22日 17:00:00      |
|                      | 当前状态: 未报名                         | 当前状态: 未报名                         |
|                      | 考试类型:集中机房考试                       | 考试类型: 集中机房考试                      |
|                      | 点击进入                              | 点击进入                              |
|                      |                                   |                                   |
|                      |                                   |                                   |
|                      |                                   |                                   |

2.选择要报名的批次,点击进入当前考试批次流程时间轴页面
 (图 4),请务必重点关注各阶段时间节点。

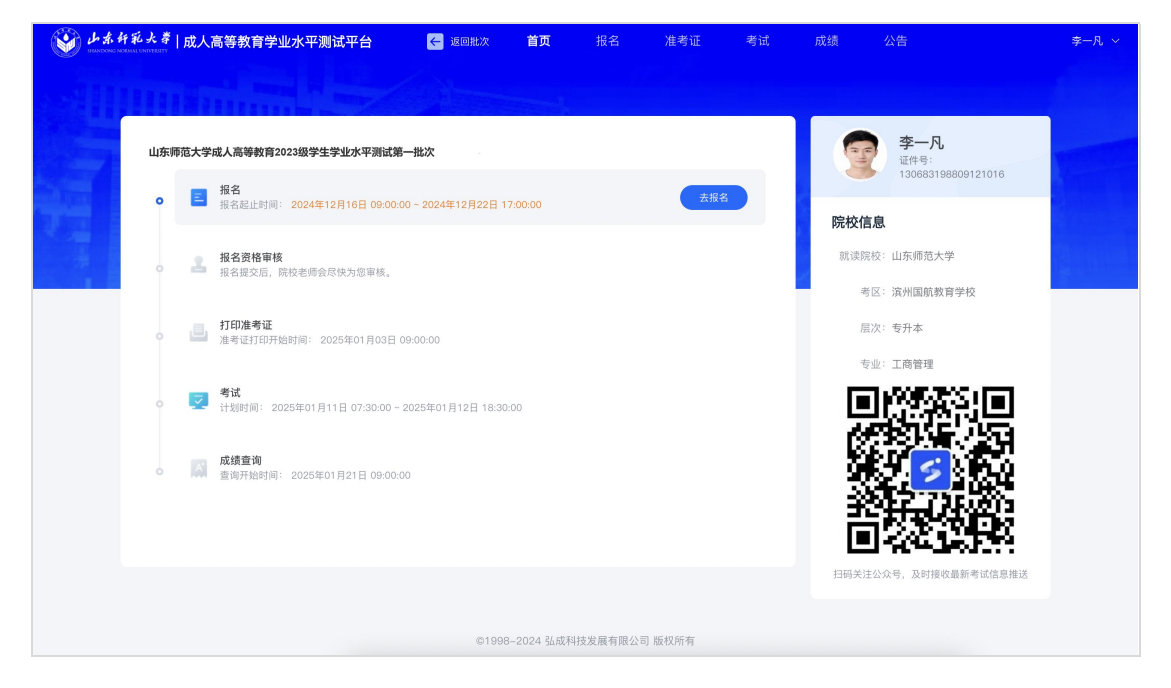

图 4

点击【去报名】按钮进入报名信息确认页。请仔细阅读弹窗显示的《报名须知》,倒计时结束后点击【本人已认真阅读,同意报考】后进入报名信息确认页(图5)。

请注意:(1)除手机号可自行修改之外,其他字段性别、学号、 就读院校、教学点均不允许修改。(2)若平台显示姓名与考生现有 姓名不一致(考生在籍期间变更姓名但并未上报学校),考生须于 2024年12月22日17:00前与学校联系并按要求提交材料,学校 审核通过后在报名平台更改考生姓名。

| 山东师范大学成人高等教育2023级学生学业水平测试第一批次 |     |        |             |       |                    |  |  |  |
|-------------------------------|-----|--------|-------------|-------|--------------------|--|--|--|
| 基础信息                          |     |        |             |       |                    |  |  |  |
| 姓名:                           | 李一凡 | 证件类型:  | 士官证         | 证件号:  | 130683198809121016 |  |  |  |
| * 性别:                         | 男、  | * 手机号: | 13166660016 | * 学号: | 1399001            |  |  |  |
| * 照片:                         |     |        |             |       |                    |  |  |  |

图 5

4.考生需在报名期间选择要预约的考试日期,选择第一批次的 须选择其中一天报名,点击【预约考试日期】下拉框进行选择,请 根据个人时间安排及可预约人数慎重选择(图6),报名审核通过 后不可更改。

| 院校信息      |                    |          |             |       |     |  |
|-----------|--------------------|----------|-------------|-------|-----|--|
| * 就读院校:   | 山东师范大学             | → *考     | 区: 滨州国航教育学校 | * 层次: | 专升本 |  |
| * 专业:     | 工商管理               |          |             |       |     |  |
| 报考信息      |                    |          |             |       |     |  |
| * 报考课程:   | 🗹 工商管理专业学业水平测试     |          |             |       |     |  |
| * 预约考试日期: | 2025-01-11 已预约8人可预 | 约3992人 🗸 |             |       |     |  |

图 6

(三) 报名信息提交

报名信息确认无误后请勾选确认,点击【提交报名信息】即可 提交成功(图7)。

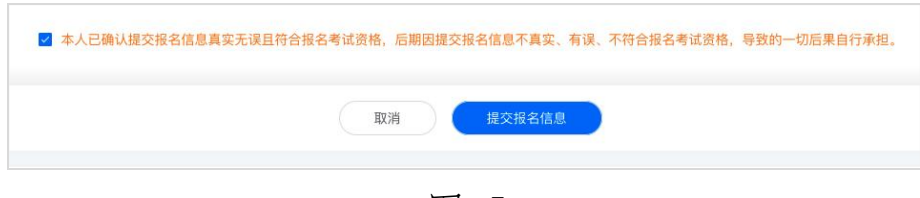

图 7

(四) 报名信息审核

1. 报名信息提交后请等待学校审核(图8)。

|             | し 待軍核<br>您的报名信息正在审核中, 请耐/ | 心等待              |    |
|-------------|---------------------------|------------------|----|
| 基础信息        |                           |                  |    |
| 姓名:李一凡      | 性别:男                      | 手机号: 13166660016 | ae |
| 证件类型: 士官证   | 证件号: 130683198809121016   | 学号: 1399001      |    |
| 院校信息        |                           |                  |    |
| 就读院校:山东师范大学 | 考区:滨州国航教育学校               | 层次: 专升本          |    |
| 专业:工商管理     |                           |                  |    |
| 报考信息        |                           |                  |    |

2.考生提交报名信息后须于次日登录报名网站查看审核结果
 (图9)。未通过审核考生,需在审核截止日期2024年12月23日
 14:00前根据驳回意见完成修改并再次提交报名信息进行审核。

| 东师范大学成人高等教育2023级学生学业水  | 平测试第一批次                 |                  |    |
|------------------------|-------------------------|------------------|----|
|                        | ✓ 审核通过<br>下载报名登记表       | <u>t</u>         |    |
| 基础信息                   | 44201 - <b>89</b>       | 王坦思: 13166660016 |    |
| 证件类型: 士官证              | 证作号: 130683198809121016 | 学员: 1399001      | J. |
| 院校信息                   |                         |                  |    |
| 就读院校:山东师范大学<br>专业:工商管理 | 考区: 滨州国航教育学校            | 层次:专升本           |    |
| 报考信息                   |                         |                  |    |
| 报考课程: 工商管理专业学业;        | 大平测试                    |                  |    |

#### 二、模拟练习

报名审核通过后的考生可于 2024 年 12 月 24 日 9:00 至 2025 年 1 月 10 日 17:00 期间,参加考试模拟练习,熟悉考试题型。模 拟练习平台仅用于考生练习题型使用,与正式考试平台的操作界面 并不相同。

(一) 易考通客户端下载

 模拟练习使用易考通客户端,下载地址 <u>https://otsclient</u>.
 <u>chinaedu.net/0TSClient/download.html?tenant=uv</u>,推荐使用下 载地址 1。

2. 启动易考通客户端,双击桌面易考通客户端图标(图10)。

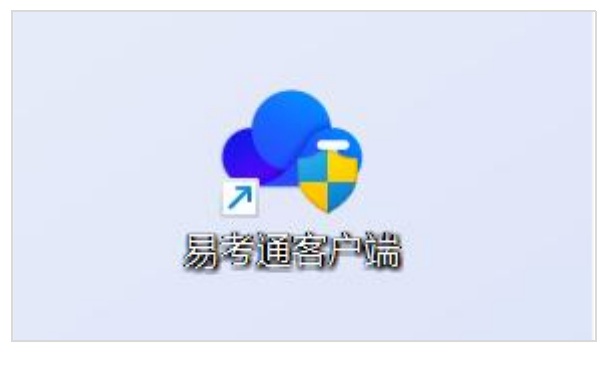

图 10

(二) 易考通客户端登录

1. 易考通客户端启动后自动完成环境检测,检测成功后进入院校列表,请在院校列表选择页选择山东师范大学(图 11)。如果曾经登录过,打开时默认是上一次的院校信息。

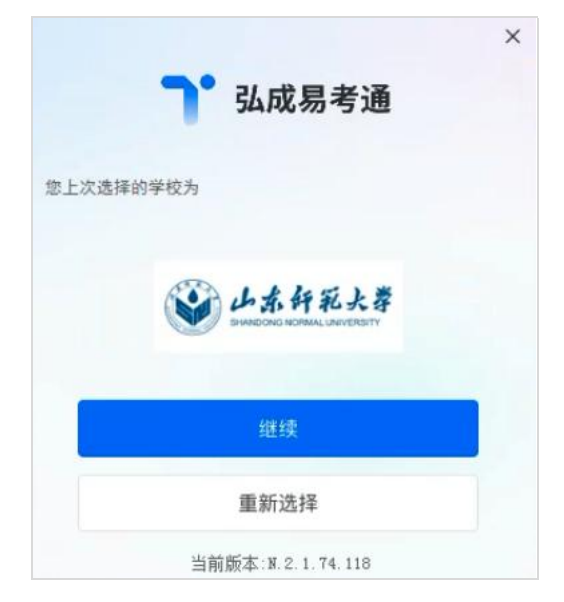

图 11

选择学校后进入登录页,输入用户名、密码。用户名、密码
 为登录考生报名平台使用的用户名和密码(图 12)。

| ×<br>④止素許死大尊                                  |
|-----------------------------------------------|
| <ul> <li>▲ 請給入用户名</li> <li>▲ 請給入密码</li> </ul> |
|                                               |
|                                               |

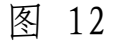

3. 登录后首先进行个人信息确认(图13)。

| OTS 2.0   | 在线考试                  |          |                               |       |    |         | ×  |
|-----------|-----------------------|----------|-------------------------------|-------|----|---------|----|
|           | + <del>4本市</del> 二#本市 | ]        |                               |       |    | 请输入搜索内容 | Q  |
| 李—凡<br>在线 | 李一凡 國身份证              |          | 有效期                           | 作答次数  | 成绩 | 操作      |    |
| © 消息中心    | 130683198809121018    | 模拟练习 202 | 4-12-24 09:002025-01-10 17:00 | 0/不限制 |    | 进入考试 查看 | 详情 |
| / 在线考试    |                       |          |                               |       |    |         |    |
|           |                       |          |                               |       |    |         |    |
|           |                       |          |                               |       |    |         |    |
|           |                       |          |                               |       |    |         |    |

图 13

(三) 参加模拟练习

 1.考生可在2024年12月24日9:00至2025年1月10日17:00 期间参加模拟练习,模拟练习期间系统支持考生多次反复作答和查 看答案,点击【进入考试】按钮进入作答页面(图14)。

| OTS 2.0 | 在线考试                        |                                     |          |    | ×         |
|---------|-----------------------------|-------------------------------------|----------|----|-----------|
|         | 未結束 已结束                     |                                     |          |    | 请输入搜索内容 Q |
| 李一凡     | 活动名称                        | 有效期                                 | 作答次数     | 成绩 | 操作        |
| • 在线    | 山左师苏士学成人喜笑教育2023级学生学业水平御宇持  | 2024 42 24 00:00 - 2025 04 40 47:00 | 0(不明年)   |    | 进入考试      |
| ♡ 消息中心  | 山太师四人子和人间等众月2023次子主子亚八十四团四星 | 2024-12-24-09:00-2020-01-10-17:00   | 0/1个中区市J |    |           |
| / 在线考试  |                             |                                     |          |    |           |
|         |                             |                                     |          |    |           |
|         |                             |                                     |          |    |           |
|         |                             |                                     |          |    |           |
|         |                             |                                     |          |    |           |
|         |                             |                                     |          |    |           |

图 14

#### 2. 易考通作答页面(图15),作答完毕后点击交卷即可。

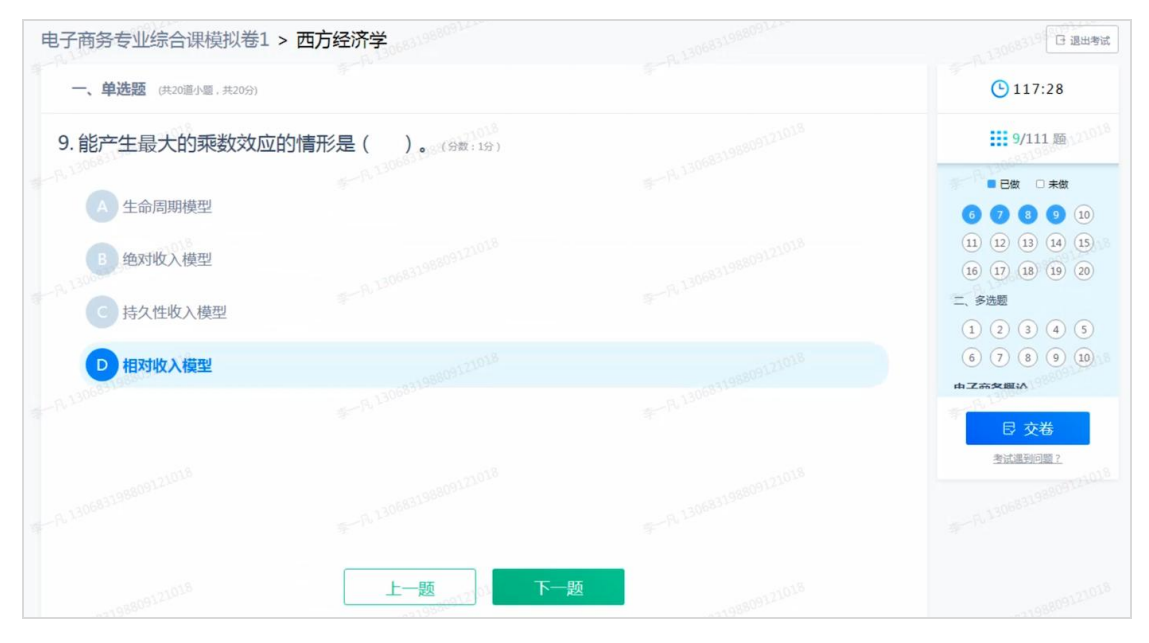

图 15

<u>请注意,正式考试平台的答题面板有四种标记(图16),分别</u> 为已答、未答、未答完和标记。已答表示该题目已作答;未答表 示该题目未作答;未答完表示该题目的多道小题中有未作答的小 题;标记表示考生答题过程中标识的特殊题目(题号左上角有一 个红色点,通过点击左下角"标记本题"实现),便于考生检查。

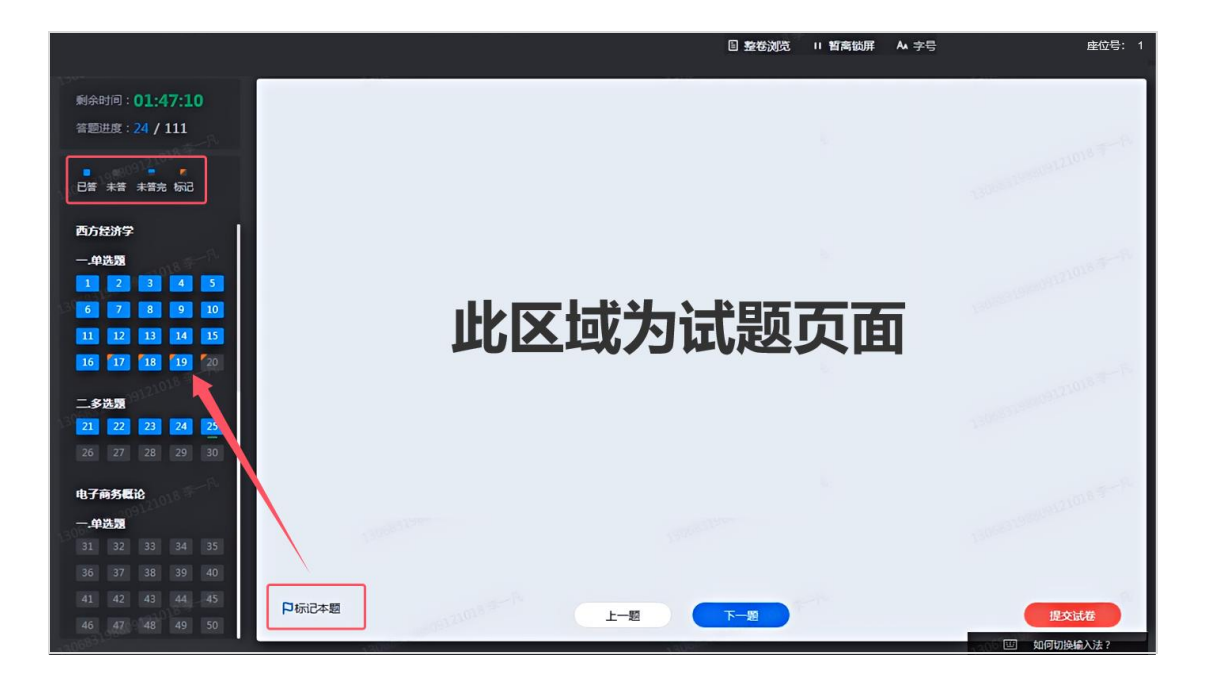

### (四) 查看答案

1. 在模拟练习列表页点击【查看详情】进入历史作答记录页面(图 17)。

| OTS 2.0 | 在线考试                       |                                  |                     |    | ×         |
|---------|----------------------------|----------------------------------|---------------------|----|-----------|
| 1       | 未結束 已結束                    |                                  |                     |    | 请输入搜索内容 Q |
| 李一凡     | 活动名称                       | 有效期                              | 作答次数                | 成绩 | 操作        |
| ● 消息中心  | 山东师范大学成人高等教育2023级学生学业水平测试模 | 2024-12-24 09:002025-01-10 17:00 | <mark>0</mark> /不限制 |    | 进入考试 查看详情 |
| / 在线考试  |                            |                                  |                     |    |           |
|         |                            |                                  |                     |    |           |
|         |                            |                                  |                     |    |           |
|         |                            |                                  |                     |    |           |

图 17

### 2. 进入后可查看多次作答记录及答案(图18、图19)。

| OTS 2.0 | 在线考试           |                     |                     |      |    |      | ×    |
|---------|----------------|---------------------|---------------------|------|----|------|------|
|         | 未结束    已结束     |                     |                     |      |    |      |      |
| 李—凡     | 活动名称           | 答题详情                |                     |      | ×  | 操作   |      |
| ○ 在线    | 山东师范大学成人高等教育20 | 答卷开始时间              | 交卷时间                | 答卷成绩 | 操作 | 进入考试 | 查看详情 |
| ⊖ 消息中心  |                | 2024-12-24 09:51:49 | 2024-12-24 10:00:38 |      | 查看 |      |      |
| / 在线考试  |                | 2024-12-25 20:35:32 | 2024-12-25 21:00:42 | ~    | 查看 |      |      |
|         |                |                     |                     |      |    |      |      |

| 电子商务专业综合课模拟卷1                     | 交卷时间:2024-11-2010:54:46 |      | [] 返回   |
|-----------------------------------|-------------------------|------|---------|
| 1、单选题                             |                         |      | 1分      |
| 1. 在国民收入核算账户中,不能列入投资项目的是()。       | <b>(</b> ) 125          |      |         |
| ( ) 居民购买的新的商品房                    |                         |      | 7/111 题 |
| 0 公司购买的新的厂房和引进的新的生产流水线            | ■正确 ■错误 ■不判断            |      |         |
| C 在上海证券交易所购买的普通股票                 |                         |      | —、单选题   |
| 0 公司产品库存的增加                       |                         |      | 00000   |
| 【答 案】 正确答案 C 您的答案 A 回答错误<br>【解 析】 |                         | 收起 へ |         |
| 【知识点】 宏观经济学第一章                    |                         |      |         |
| 2. 温和的通货膨胀是指每个月价格水平上升(  )。        |                         |      | 60890   |
| ▲ 大于1%                            |                         |      | 一、单选题   |
| B 小于1%                            |                         |      |         |
| ⓒ 小于10%                           |                         |      |         |

图 19

三、常见问题

(一) 报名篇

1. 错过报名时间怎么办?

未在 2024 年 12 月 16 日 9:00 至 22 日 17:00 期间内报名,视 为自动放弃考试资格。

2. 报名信息审核不通过怎么办?

未通过审核考生,需在审核截止日期2024年12月23日14:00 前根据驳回意见完成修改并再次提交报名信息进行审核。

3. 忘记密码怎么办?

如忘记密码,请输入报名网址: <u>https://sdsfdx.chinaedu.n</u> et,点击【忘记密码】,使用考生报名手机号进行密码重置。

(二) 易考通客户端登录篇

1. 易考通客户端适用哪些操作系统?

易考通客户端适用 Windows7、Windows8、Windows10、 Windows11系统,但对于WindowsXp系统、苹果设备等不能很好地 支持。

2. 易考通客户端安装不成功怎么办?

(1)运行安装程序时,如提示需要安装.Net Framework 4.0, 可通过链接 <u>http://otsclient.chinaedu.net/setup/runtime/do</u> <u>tNetFx45.exe</u>下载安装。如仍不好用,建议使用百度搜索系统提 示需要安装的.Net Framework 4.0版本,安装即可。

(2)安装程序前,建议退出360安全卫士、360杀毒软件、电脑管家、金山毒霸、诺顿等安全类软件。

(3)安装过程中任何对软件安装的提示都务必选择"是"。3.易考通客户端无法启动怎么办?

(1)客户端启动前,请确保本机未外接显示器,并关闭各类 杀毒软件和安全卫士。

(2) 关闭 QQ、微信等。

13

(3)关闭虚拟机软件。

(4)若未按要求关闭,程序启动后会显示检测不通过,请按照程序中提示操作,并重启客户端程序。

注意:关闭上述软件后请稍等片刻再启动客户端程序,否则可 能由于软件进程未结束导致检测再次不通过。

(三) 模拟练习篇

1. 模拟练习可以随时参加吗?

在 2024 年 12 月 24 日 9:00 至 2025 年 1 月 10 日 17:00 期间, 可随时登录进行模拟练习。

2. 模拟练习可作答几次?

在 2024 年 12 月 24 日 9:00 至 2025 年 1 月 10 日 17:00 期间, 考生可多次作答和查看答案。

**温馨提示:**请各位考生关注"**弘成慧考**"公众号,并绑定个 人登录账号,便于及时收到报名审核结果及考试重要事项提醒。

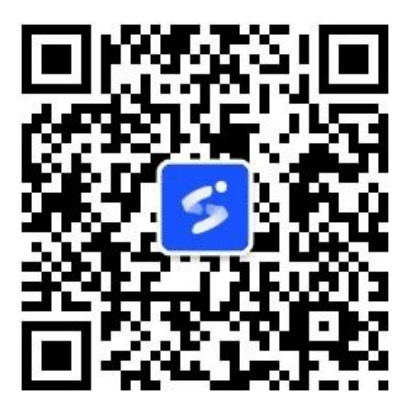